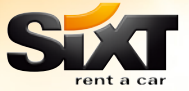

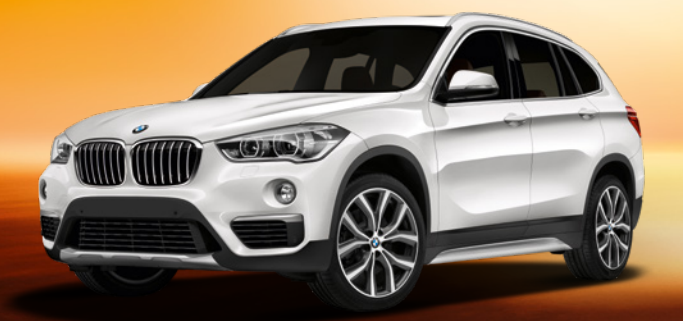

# Sixt AMADEUS Buchungsanleitung

feel the motion.

# Sonst nix!

# **Inhaltsverzeichnis**

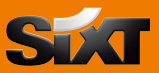

| 1. Sixt Rent a Car                                    | 4  |
|-------------------------------------------------------|----|
| Allgemeine Erläuterungen                              | 4  |
| Verfügbarkeitsanfrage und Raten                       | 4  |
| Rateninformation                                      | 6  |
| Car Sell ohne Bezug auf ein Flugsegment (Direct Sell) | 7  |
| Car Sell mit Bezug auf ein Flugsegment                | 7  |
| Car Availability / Car Sell aus einer Stationsliste   | 7  |
| Zustellung / Abholung                                 | 8  |
| Liste möglicher Eingabebefehle                        | 8  |
| Reservierungsdetails anzeigen                         | 9  |
| Bestehende Reservierung ändern                        | 9  |
| Bestehende Reservierung stornieren                    | 9  |
| Elektronische Voucher                                 | 9  |
| Codes                                                 | 10 |
|                                                       |    |

## 2. Sixt Rent a Truck

# 3. Sixt Sports and Luxury Cars

### 4. Kontakt

13

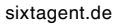

12

11

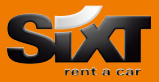

#### Allgemeine Erläuterungen

GGCARSX CLSXMUC GGCARSXMUC CPOSXMUC/VEH IG ET oder ER Allgemeine Informationsseiten Sixt Autovermietung Stationsliste (hier am Beispiel München) inkl. Umkreisanzeige Stationsinformationen (z.B. Öffnungszeiten, Adresse) Fahrzeugflotte für eine Station Ignoriert und verwirft ungewollte Transaktionen Bitte denken Sie daran, alle reservierungsrelevanten Transaktionen (Sell, Change, Cancel etc.) mit der Amadeus Aktion ET oder ER abzuschließen oder alternativ mit IG zu verwerfen

#### Profi-Tipp:

Die nächstgelegene Sixt Station sowie den dazu gehörigen GDS-Code finden Sie am einfachsten online unter sixt.de -> Station finden.

#### Verfügbarkeitsanfrage und Raten

Die CA-Abfrage (Car Availability) zeigt Ihnen alle verfügbaren Fahrzeuge zum abgefragten Anmietzeitraum an einem bestimmten Ort unter Berücksichtigung der jeweils angegebenen CD Nummer. Enthält die Abfrage keine CD Nummer, werden Public Raten angezeigt.

| CASXFRA22NOV-0/ARR-0900-1800                         | CA Frankfurt, Datum, Ankunft 09:00 Uhr,<br>Rückgabe am selben Tag 18:00 Uhr                                           |
|------------------------------------------------------|----------------------------------------------------------------------------------------------------|
| CASXFRA22NOV-1/ARR-10a-5p                            | CA Frankfurt, Anmietung für 2 Tage, Abholung<br>10:00 Uhr, Rückgabe 17:00 Uhr am Folgetag                             |
| CASXMUCC0120NOV-1/ARR-10a-10a                        | CA für München City-Station (siehe Eingabe<br>"CLSXMUC - Stationsliste")                                              |
| CASXS2                                               | CA bezogen auf Flugsegment 2                                                                                          |
| CASXLHR11JAN-7/ARR-1130-2000/<br>/FC-GBP             | CA mit Währungsumrechnung in GBP<br>(Umrechnungskurs basiert auf Amadeus-<br>Informationen)                           |
| CASXMUC18MAR-22MAR/ARR-<br>1800-1800/VT-FDMR         | CA für eine spezielle Fahrzeugkategorie (z.B. FDMR)                                                                   |
| CA/LO-HAM                                            | Ändern der Anmietstation bei einer CA Abfrage                                                                         |
| CA/FC-*                                              | Zurückkehren zur lokalen Währung                                                                                      |
| CASXFRA22NOV-1/VT-CDMR/<br>ARR-1200-1200/CD-SX791234 | CA mit Firmenkonditionen. Die Eingabe der<br>CD-Nummer kann wahlweise mit oder ohne<br>vorangestelltem "SX" erfolgen. |

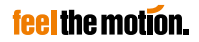

#### Zusätzliche Blätterfunktionen:

| MD   | Weiterblättern zur nächsten (Angebots-)Seite   |
|------|------------------------------------------------|
| MU   | Zurückblättern zur vorherigen (Angebots-)Seite |
| MN   | Anzeige nächster Tag                           |
| MY   | Anzeige vorheriger Tag                         |
| MPCA | Anzeige letzte CA Abfrage                      |
| MPCL | Anzeige letzte Stationsliste                   |
| MPCR | Anzeige letzte Ratendetails                    |

#### Direktbuchung anhand der CA Abfrage:

| CS1             | Direktbuchung Angebot Nr. 1 aus CA Abfrage   |
|-----------------|----------------------------------------------|
| CS2/P2          | Direktbuchung Angebot Nr. 2 für Reisenden 2  |
| CS3/SI-PREF BMW | Direktbuchung Angebot Nr. 3 mit Angabe eines |
|                 | Sonderwunsches                               |

#### Firmenkundenermäßigungen:

Beispiele für die Eingabe von Kundennummern:

| CD-SX791234 | Firmenvertragsnummer                                   |
|-------------|--------------------------------------------------------|
|             | Um einen Firmentarif zu buchen, geben Sie bitte die    |
|             | Firmenvertragsnummer (CD-Nummer) im Feld /CD- an. Der  |
|             | CD Nummer kann ein "SX" vorangestellt werden, dies ist |
|             | aber nicht zwingend notwendig                          |
| ID-1234567  | Sixt Loyalty Nummer (personenbezogen)                  |

Beispiel für einen Direct Sell mit Firmenvertragsnummer und Sixt Loyalty Card Nummer: CSSXMUC29AUG-2/VT-ECMR/ARR-1000-1000/CD-SX791234/ID-1234567

#### Hinweise:

Wünschen Sie eine Reservierung zu Firmenkonditionen, ist die Angabe der CD-Nummer erforderlich. Wird keine spezielle CD-Nummer eingegeben, werden Public Raten angewendet. Ein nachträgliches Hinzufügen einer CD-Nummer ändert nicht die gebuchte Rate.

Bitte verwenden Sie in den Feldern /CD- und /ID- nur die für diese Felder vorgesehene Angaben (im Feld /CD- nur Firmenvertragsnummern bzw. Agency Rate Codes und im Feld /ID- nur Sixt Loyalty Nummern). Die Angabe Ihrer Agenturnummer ist hier weder erforderlich, noch führt Sie zu einer rabattierten Rate. Ihre Agenturnummer wird automatisch im Hintergrund an uns übermittelt und bedarf keiner zusätzlichen Eingabe.

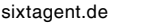

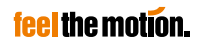

#### CA Display und Tarifinformation:

CR4 Tarif aus Angebot Nr. 4 wird angezeigt (Voraussetzung für den Befehl CR ist die zuvor ausgeführte Verfügbarkeitsabfrage CASX...) CR4 COMPLETE ACCESS PLUS RATE FEATURES \*\*\* \*\*\* SIXT \* TERMS & CONDITIONS PLEASE USE GGCARSXXX (XX - COUNTRY LETTER CODE) TH22JUN17/09:00-TH22JUN17/18:00 EUR 73.30 RATE IS AVAILABLE RATE INFORMATION --------- R - RAT ESTIMATED TOTAL / CURRENCY:EUR 105.97 INCLUSIVE OF BASE RATE 1DAY /0 HOUR 73.30 (INC. OF General coverage ) TAX - TAX 16.92 AIRPORT SURCHARGE 15.75 CURRENCY:EUR 73.30/ 0.19 400K RATE TAX INFORMATION --------- T - TAX 16.92 EUR PER RENT TAX - TAX **\*INCL IN ESTIMATED\*** SURCHARGES --------- S - SUR - AIRPORT SURCHARGE \*INCL IN ESTIMATED\* 21.50 PERCENT - ADDITIONAL DRIVER \*0PTIONAL\* MORE

#### Buchung des Angebotes:

CS4

Angebot Nr. 4 aus aktiver Angebotsliste mit entsprechend dort abgefragter Details, Rate und angebotener Konditionen wird eingebucht.

2 CCR SX HK1 FRA 22JUN 22JUN CDMR/BS-00059555/ARR-0900 /ES-\*SX\*EUR 105.97 1D/LC-FRAT01/NM-NEVER WILLIAN MR /PUP-FRAT01\*HUGO-ECKENER-RING/MIETWAGENZ./RB-\*SX\*EUR73.30 BR-1DY/RC-CXA/RG-\*SX\*EUR 73.30 0.19 400 DY/RT-1800 /CF-9850569845 \*SX+ \*\*SEE RTSVCC\*\*

#### Erläuterung der Preisanzeige im Car Segment:

| ES-*SX*EUR 105.97 1D         | Voraussichtlicher Gesamtpreis inkl. der gebuchten Extras und aller Zuschläge sowie inkl. MwSt.                                  |
|------------------------------|----------------------------------------------------------------------------------------------------|
| RB-*SX*EUR 73.30 BR-1DY      | Basisrate, Nettomietpreis (in diesem Beispiel pro<br>Tag = $1DY$ )                                                              |
| RG-*SX*EUR 73.30 0.19 400 DY | Tagesrate ohne MwSt., Preis Mehrkilometer je km,<br>Inklusiv-Kilometer (s. auch Kilometer-Angaben unter<br>"Codes" auf Seite 9) |

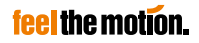

#### Car Sell ohne Bezug auf ein Flugsegment (Direct Sell)

#### Beispiel für Reservierung an einer Flughafenstation: CSSXMUC25OCT-2/ARR-1000-1000/VT-FDMR

| CSSX          |
|---------------|
| MUC           |
| 250CT-2       |
| ARR-1000-1000 |
| /VT-FDMR      |

Direktbuchung Sixt Abholung München Flughafen Datum: 25.10. bis 27.10. Abholung: 10:00 Uhr, Rückgabe: 10:00 Uhr Fahrzeuggröße: FDMR

Beispiel für Reservierung an einer Stadtstation:

CSSXMUCC0125OCT-2/ARR-1000-1000/VT-FDMR

#### Car Sell mit Bezug auf ein Flugsegment

CSSXS2/VT-FDMR

Direktbuchung bezogen auf das Flugsegment 2 Fahrzeuggröße: FDMR

Ankunftsdatum, Ankunftszeit, Rückgabedatum und Rückgabezeit werden entsprechend der Flugsegmente kalkuliert.

Außerdem erfolgt eine automatische Aufnahme der Ankunfts-Flugnummer in die Reservierung. Bitte überprüfen Sie, ob die hierdurch automatisch gesetzten Daten den Wünschen Ihres Kunden entsprechen.

#### Car Availability / Car Sell aus einer Stationsliste

| CLSXMUC                                                                                | Stationsliste (hier am Beispiel München) inkl.<br>Umkreisanzeige                                                                                                    |
|----------------------------------------------------------------------------------------|----------------------------------------------------------------------------------------------------|
| CAAA18APR-2/ARR-1000-<br>1000<br>CSAB18APR-2/ARR-<br>1000-1000/VT-FDMR/CD-<br>SX791234 | Angebotsanfrage anhand einer zuvor abgefragten<br>Stationsliste für Station aus Zeile AA zu Public Raten<br>Direktbuchung anhand einer zuvor abgefragten<br>Stationsliste z.B. Station aus Zeile AB, Ankunft<br>10:00 Uhr, Rückgabe 10:00 Uhr, Fahrzeuggröße FDMR,<br>CD-Nummer |

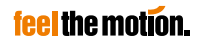

#### Zustellung / Abholung

Bitte geben Sie die gewünscht(en) Zustell-/Abholadresse(n) im Car Sell Befehl wie folgt an:

/DEL- Einleitender Command für die Angabe der Zustelladresse (Delivery)

/COL- Einleitender Command für die Angabe der Abholadresse (Collection)

gefolgt von den folgenden Adressdetails:

| A1 | Adresse, Straße                            |
|----|--------------------------------------------|
| CI | Stadt                                      |
| со | Länderkürzel                               |
| ST | Provinzkürzel (Kanada, Australien und USA) |
| ZP | Postleitzahl                               |
| PH | Telefonnummer                              |

Beispiel:

#### .../DEL-A1-Winterstr. 2-CI-Frankfurt-CO-DE-ZP-65121-PH-069123456 .../COL-A1-Herbstweg 25-CI-Mainz-CO-DE-ZP-55116-PH-0049123483

oder:

Wenn die Anschrift für die Abholung identisch zur Zustellung ist:

#### DEL-A1-.../COL-SAME

#### Hinweis:

Ein reibungsloser DEL/COL Service kann nur dann garantiert werden, wenn Reservierungen inkl. Zahlungsmittel eingebucht werden. Bitte senden Sie uns die Del/Col Buchungen nach Abschluss auf die Queue-Adresse MUCSX5100/1.

#### Liste möglicher Eingabebefehle

| /ARR-<br>/BN-<br>/BR- | Uhrzeit der Anmietung<br>Billing-Number – übermittelt z.B. Rechnungsanschrift<br>Zusatzdatenfelder, bis zu drei Felder möglich, diese bitte mit einem<br>Bindestrich voneinander trennen (z.B.:/BR-KS2123-PR4225-AU234<br>insgesamt maximal 24 Zeichen) |
|-----------------------|----------------------------------------------------------------------------------------------------|
| /CD-                  | Firmenvertragsnummer für Firmenraten                                                                                                    |
| /DD-                  | Rückgabedatum                                                                                                    |
| /DO-                  | Rückgabestation (Einwegmiete)                                                                                                    |
| /DT-                  | Anmietdatum                                                                                                    |
| /FC-                  | Umrechnung in eine andere Währung                                                                                                    |
| /FT-                  | Vielfliegernummer                                                                                                    |
| /G-                   | Garantie / Zahlungsart                                                                                                    |
| /ID-                  | Sixt Loyalty Card Nummer                                                                                                    |
| /LO-                  | Anmietstation                                                                                                    |
| /RT-                  | Rückgabezeit                                                                                                    |
| /SI-                  | Sonderwünsche / Informationen (z.B. /SI-MOEGLICHST BMW maximal 25 Zeichen)                                                                                                    |
| /SQ-                  | Zusatzausstattung (Codes s. GGCARSX)                                                                                                    |
| /VT-                  | Fahrzeuggruppe                                                                                                    |
| /VV-                  | Voucherwert                                                                                                    |

#### Hinweis:

Bei Buchungen von Kindersitzen bitte Alter und/oder Gewicht des Kindes/der Kinder mittels SI-Feld eingeben

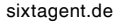

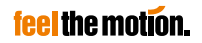

#### **Reservierungsdetails anzeigen**

| RTSVCC3 | Anzeige aller Reservierungsdetails (hier z.B. für        |
|---------|----------------------------------------------------------|
|         | Mietwagensegment 3)                                      |
| RHC     | Anzeige der Buchungshistorie für Car Segmente im Filekey |

#### Bestehende Reservierung ändern

| RT[Filekey]         | Aufruf der Reservierung anhand Filekey            |
|---------------------|---------------------------------------------------|
| RT/[Name Reisender] | Aufruf der Reservierung anhand Name des Reisenden |
| 2/VT-CDMR           | Umbuchen der Fahrzeuggröße des Car Segments 2     |
| 3/DT-03OCT          | Umbuchen des Anmietdatums des Car Segments 3      |
| 4/LO-MUC            | Umbuchen der Anmietstation des Car Segments 4     |

#### Hinweis:

I

Bitte denken Sie daran, die getätigten Änderungen mit der Amadeus Aktion ET oder ER abzuschließen oder hinfällige Commands mit Befehl IG zu ignorieren. Bitte beachten Sie, dass die nachträgliche Änderung eines Zahlungsmittels nur mittels Storno und Neubuchung möglich ist.

#### **Bestehende Reservierung stornieren**

XE2 XI Ein spezielles Segment stornieren (hier z.B. Segment 2) Einen kompletten Vorgang stornieren (Alle Segmente eines Filekeys werden storniert!)

#### **Elektronische Voucher**

Direktbuchung mit Voucheroption und Bezug auf ein Flugsegment (hier z.B. Segment 2):

CSSXS2/VT-CDMR/VV-EUR 50.00/CD-SX... CSSXS2/VT-CDMR/VV-FC/CD-SX... CSSXS2/VT-CDMR/VV-FC/BN-C665042... /CD-SX...

#### Ausstellen des e-Vouchers:

CVP/S2/VV-FC/ET CVP/S2/VV-FC/BN-C665042.../ET CVP/S2/ET CVP/S2/P1/ET Voucherwert: Limiterter Voucher Voucherwert: Full Credit Voucherwert: Full Credit mit Rechnungsstellung an eine Firma

Voucherwert: Full Credit Voucherwert: Full Credit mit Rechnungsstellung an eine Firma Ausstellen des e-Vouchers für Segment 2 Neuausstellung nach Umbuchung

#### Hinweis:

E-Voucher werden erst nach dem CVP-Befehl aktiv. Bitte denken Sie daran, bereits ausgestellte Voucher nach Reservierungsänderungen erneut zu aktivieren (Voucher Reprint).

#### Codes

#### Status-Codes:

R Angebot nur auf Anfrage verfügbar

#### Hinweis:

On Request Anfragen werden innerhalb von 48 Stunden automatisch bearbeitet und mit einer Zusage oder Ablehnung auf Ihre Queue überspielt. Ein separates Queuen der Anfrage ist nicht erforderlich.

#### Vicinity-Codes:

| Tuel Slaul  |
|-------------|
| der Stadt   |
| n der Stadt |
| der Stadt   |
|             |
| f           |
|             |

#### Kilometer-Angaben:

| 000 K   | Keine Kilometer enthalten                     |
|---------|-----------------------------------------------|
| 600 K   | Anzahl der insgesamt inkludierten Kilometer   |
| UNL     | Unlimitierte Kilometer                        |
| 250 DY  | Anzahl der täglich inkludierten Kilometer     |
| 1750 WY | Anzahl der wöchentlich inkludierten Kilometer |
| 3700 MY | Anzahl der monatlich inkludierten Kilometer   |

#### Fahrzeug-Codes:

| Klasse: |               | Тур: |                   |
|---------|---------------|------|-------------------|
| м       | Mini          | в    | 2-türiger PKW     |
| E       | Economy       | С    | 2/4-türiger PKW   |
| с       | Compact       | Ď    | 4-türiger PKW     |
| S       | Standard      | F    | SUV               |
| Í.      | Intermediate  | Р    | Premium           |
| F       | Fullsize      | т    | Cabriolet         |
| Р       | Premium       | S    | Sport Coupé       |
| L       | Luxury        | v    | Van               |
| Х       | Extraordinary | L    | Limousine         |
|         | -             | W    | Kombi             |
|         |               | Х    | Special           |
|         |               | K    | LKW & Transporter |

#### Schaltung:

| Α | Automatik | R | Klimaanlage       |
|---|-----------|---|-------------------|
| м | Manuell   | N | Keine Klimaanlage |

Klimaanlage:

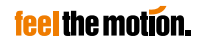

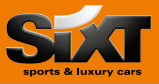

Zur Buchung eines Sixt LKW oder Transporters werden die gleichen Eingabebefehle wie bei der Buchung eines Sixt PKW genutzt. Lediglich beim Fahrzeug-Code muss an zweiter Stelle der Typ K verwendet werden.

Die aktuelle Flotte und Fahrzeugdetails (Maße, Zuladung etc.) werden Ihnen sortiert nach Ländern online auf sixt.de  $\rightarrow$  LKW  $\rightarrow$  Fahrzeug finden angezeigt.

| Amadeus Code | Sixt Code | Beispielfahrzeug                        |
|--------------|-----------|-----------------------------------------|
| MKMN         | Α         | VW Caddy                                |
| EKMN         | V         | Mercedes Benz Vito                      |
| CKMN         | В         | Mercedes Benz Sprinter bis 3.5t KURZ    |
| IKMN         | S         | Mercedes Benz Sprinter bis 3.5t LANG    |
| SKMN         | W         | lveco Daily 3.5t (Koffer mit Hebebühne) |
| FKMN         | С         | lveco Daily 7.2t (Koffer mit Hebebühne) |
| PKMN         | Р         | MAN 7.49t (Koffer mit Hebebühne)        |
| LKMN         | т         | MAN 11.99t (Koffer mit Hebebühne)       |

Da es bei LKW- und Transporter-Anmietungen häufig unterschiedliche Inklusiv-Pakete (z.B. inkludierte Kilometer) gibt, empfehlen wir Buchungen nicht mit einem Direct Sell vorzunehmen. Vielmehr lassen sich über eine zuvor durchgeführte Car Availability mit der gewünschten Fahrzeugklasse (z.B. //T-FKMN) die unterschiedlichen angebotenen Leistungspakete darstellen und danach transparent durch einen Car Sell buchen (z.B. CS2 für die Buchung des u.a. 300KM-Inklusivpaketes):

| CA  | CASXMUCC0820AUG-0/ARR-1000-1800/VT-FKMN/CD-SX9694416 |     |               |               |    |      |      |          |      |        |     |     |
|-----|------------------------------------------------------|-----|---------------|---------------|----|------|------|----------|------|--------|-----|-----|
| **  | * SIXT                                               |     | COMPLET       | E ACCESS PLUS | R. | ATE  | AVA  | ILABILIT | Y ** | *      |     |     |
| SX  | +GRUNW                                               | ALI | ) /DE         | MUCC08        | 0  | PENI | NG 1 | HOURS:08 | :00  | -12:00 |     |     |
| BA  | VARIAF                                               | ILM | IPLATZ 7, GEB | AUDE 17       |    |      |      |          |      |        |     |     |
| ARI | RIVAL::                                              | su2 | 20AUG17/10:00 | RETURN:SU2    | 0A | JG17 | /18  | :00      | CO   | RPORAT | E   |     |
| AT  | TENTIO                                               | N,  | DROP OFF IS . | AFTER OFFICE  | HO | JRS  |      |          |      |        |     |     |
|     |                                                      |     |               |               |    |      |      | CHECK    | POLI | CIES:  | USE | CR  |
|     | TYPE                                                 | А   | DAILY-EUR     | ESTIMATED-EU  | R  | KM/M |      | CHRG     |      | RCODE  | P   | GDY |
| 1   | FKMN=                                                |     | 81.58         | 97.08         |    | 100K |      | .32      |      | LSX    |     |     |
|     |                                                      |     |               |               | ** | * TR | UCK  | PACKAGE  | ***  |        |     |     |
| 2   | FKMN=                                                |     | 102.86        | 122.40        |    | 300K |      | . 32     |      | LSX    |     |     |
|     |                                                      |     |               |               | ** | * TR | UCK  | PACKAGE  | ***  |        |     |     |
| 3   | FKMN=                                                |     | 131.31        | 156.26        |    | 500K |      | .32      |      | LSX    |     |     |
|     |                                                      |     |               |               | ** | * TR | UCK  | PACKAGE  | ***  |        |     |     |

#### Hinweis:

Die jeweils gültigen Travel Agency Rate Codes (Reisebüroraten) finden Sie in den Sixt Amadeus Hilfeseiten unter GGCARSX.

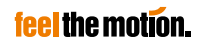

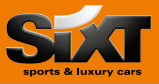

Zur Buchung eines Sixt Sports und Luxury Cars werden die gleichen Eingabebefehle wie bei der Buchung eines Sixt PKW eingegeben.

Die verschiedenen Modelle dieser Flotte werden jeweils durch einen eigenen Fahrzeug-Code definiert.

Die verschiedenen Fahrzeugmodelle und Stationen, an denen diese Fahrzeuge verfügbar sind, unterliegen saisonalen Änderungen. Die jeweils gültige Sixt Sports and Luxury Cars Flotte sowie das Sixt Sports and Luxury Cars Stationsnetz finden Sie immer aktuell gepflegt in Ihrem Agentur Login unter **sixtagent.de** -> Produkte.

Haben Sie ein passendes Fahrzeug gefunden, so können Sie den zugehörigen GDS Code ganz einfach mittels der GDS-Eingabe CPOSX[Stations-IATA-Code]/VEH ermitteln und für Ihre Reservierung verwenden

Sonderregelungen bei Sixt Sports and Luxury Cars:

- Keine Einwegmieten, Pick Up = Drop Off
- Alle Anfragen gehen zunächst auf "On Request", diese werden innerhalb von max. 48 Stunden beantwortet
- Übergabe / Rückgabe nur innerhalb der Öffnungszeiten möglich
- Es gelten abweichende Regelungen zu Mindestalter, Führerscheinbesitz, Zahlungsmittel und Kaution (Details nachzulesen in den AGBs)

#### Für weitere Informationen und Fragen steht Ihnen eine exklusive Hotline im Bereich Sixt Sports and Luxury Cars zur Verfügung: Tel.: +49 (0) 1806 67 70 77\*

\* 0,20 €/Anruf aus dem dt. Festnetz, max. 0,60 €/Anruf aus dem dt. Mobilfunknetz

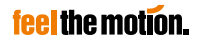

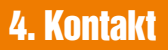

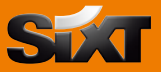

Für weitere Informationen und Fragen stehen wir Ihnen gerne persönlich zur Verfügung.

Unsere Kontaktdetails:

|          | Sixt Reisebüro<br>Hotline                  | Sixt Rent a Car<br>Sixt Rent a Truck<br>Internationale<br>Reservierung | Sixt Sports and<br>Luxury Cars                                                                                                   |
|----------|--------------------------------------------|------------------------------------------------------------------------|----------------------------------------------------------------------------------------------------|
| Telefon: | +49 (0) 180 6 25 99 99*                    | +49 (0) 180 6 66 66 66*                                                | +49 (0) 180 6 67 70 77*                                                                                                    |
|          | Montag bis Freitag:<br>08:00 bis 18:00 Uhr | 24/7 unter Angabe Ihrer<br>Agenturnummer                               | Montag bis Freitag:<br>06:30 bis 20:00 Uhr<br>Samstag und Sonntag:<br>08:00 bis 19:00 Uhr<br>unter Angabe Ihrer<br>Agenturnummer |
| E-Mail:  | travelagency@sixt.com                      | reservierung@sixt.com                                                  | sportsandluxurycars@sixt.com                                                                                                    |

\* 0,20 €/Anruf aus dem dt. Festnetz, max. 0,60 €/Anruf aus dem dt. Mobilfunknetz

## Platz für Ihre persönlichen Notizen

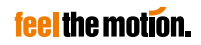

| <br> | <br> |
|------|------|

# feel the motion.

# Vielen Dank für Ihre Sixt Buchung!

#### Sixt GmbH & Co. Autovermietung KG

Zugspitzstraße 1 82049 Pullach Deutschland

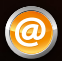

www.sixtagent.de travelagency@sixt.com

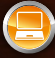

GDS System Code: SX GGCARSX MUCSX5100/0

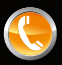

Reisebüro Hotline: +49 (0) 180 6 25 99 99\* Internationale Reservierung: +49 (0) 180 6 66 66 66\* \*0.20 €/Anruf aus dem dt. Festnetz. max. 0.60 €/Anruf aus dem dt. Mobilfunknetz

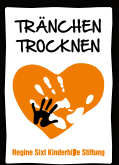

Tränchen Trocknen. Das offizielle CSR-Programm von Sixt in über 118 Ländern. Eine Initiative der Regine Sixt Kinderhilfe Stiftung.

www.regine-sixt-kinderhilfe.com

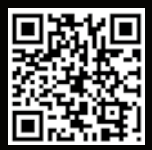

Ihr direkter Weg zu Sixt.